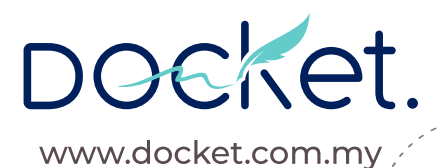

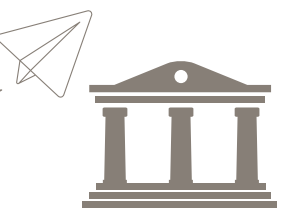

## Send Transcripts Electronically

ACEI - The Academic Credentials Evaluation Institute Arizona State University California State University, Fullerton Central Michigan University **IERF** - International Education Research Foundation Indiana Tech Indiana University Bloomington Memorial University of Newfoundland New York University Northeastern University San Diego State University San Francisco State University Stanford University SUNY Plattsburgh University of Cincinnati University of Colorado Denver University of Massachusetts Boston (Graduate Studies) University of Michigan University of Minnesota Twin Cities University of Southern California University of Wisconsin-Eau Claire University of Wisconsin-Madison University of Wisconsin-La Crosse **Purdue University** Wichita State University Washington State University York University

## Start Here

1

Sign up for a Docket account here: https://app.docket.com.my/account/login

2

Verify your email address and update your profile.

3 |

Request for transaction tokens through the **Tokens** tab. Include these information when submitting the **Request for Tokens** form:

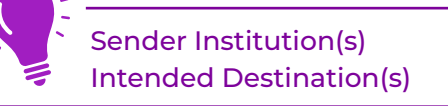

If you need to send official transcripts to any other universities, contact us at hello@docket.com.my.

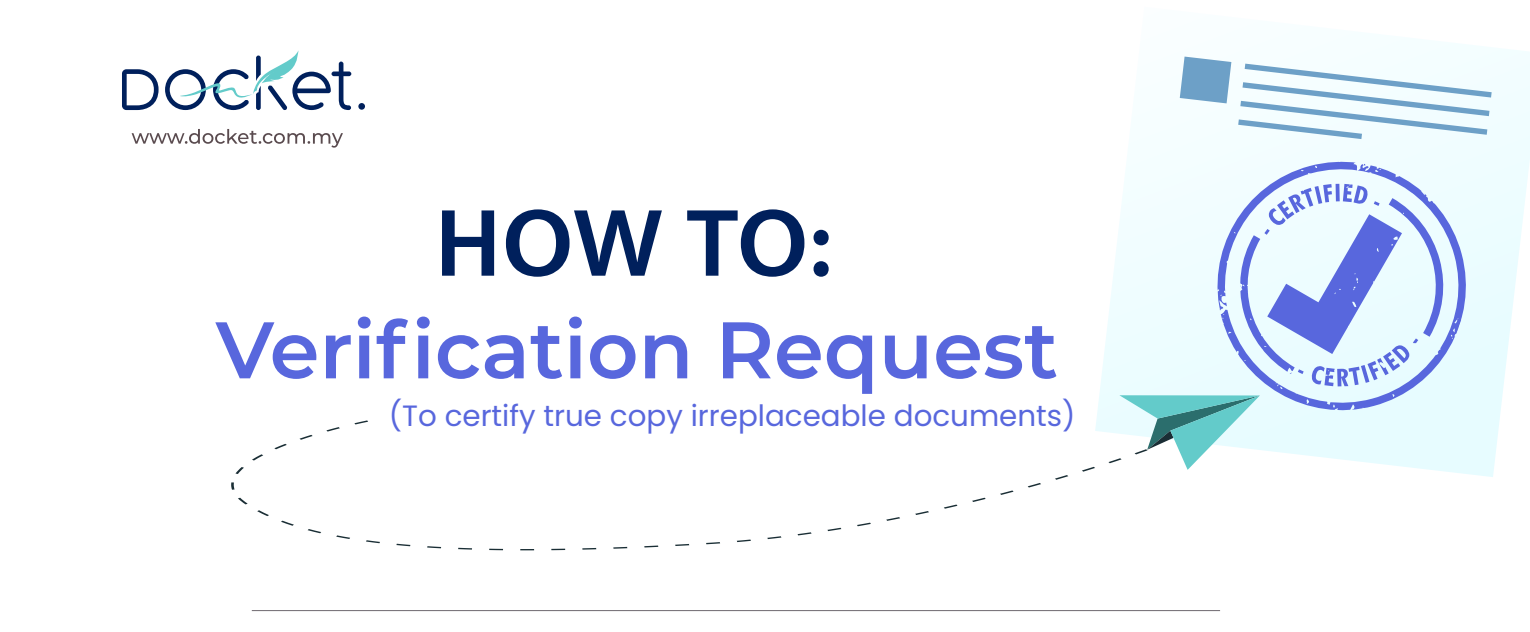

After logging into your Docket student account:

## Requests > Add Request > Verification Request

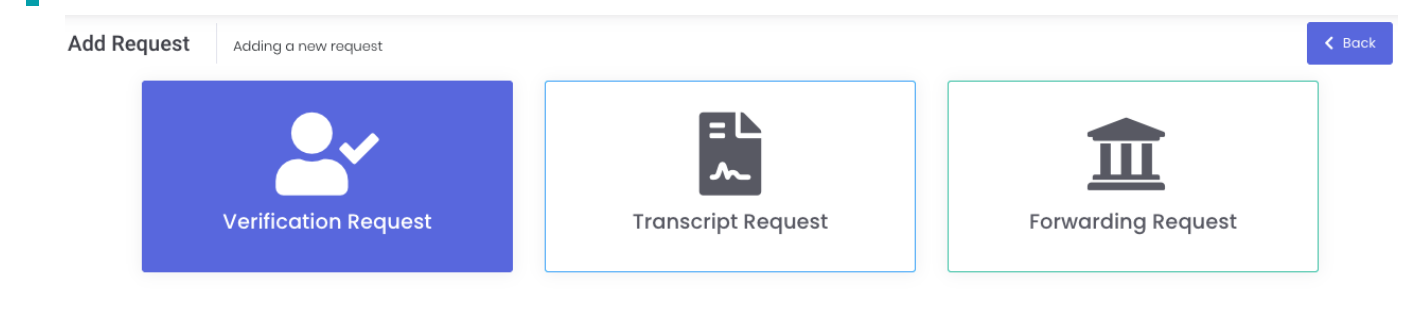

Select the current / past institution verifying your documents. (Please check if you are required to route this request to a specific **Department**.)

Upload clear scans (in PDF form) of transcripts / academic records requiring verification. You are encouraged to organize documents according to category, and split them into a few PDFs. For example:

|     | PDF File #1: Year 9 – 11 Mark Sheets | PDF File # 2 : IGCSE Certificate(s)   | PDF File # 3 : Graduation Certificate     |
|-----|--------------------------------------|---------------------------------------|-------------------------------------------|
|     | OR                                   |                                       |                                           |
| PDF | PDF File #1: Form 3 – 5 Report Card  | PDF File # 2 : PT3 & SPM Certificates | PDF File # 3 : School Leaving Certificate |

These might change based on your education background. If there are any uncertainties, you are welcome to approach your placement advisor or Docket's student support team.

Answer the questions concerning other schools attended / other qualifications completed. Always confirm with the verifier institution from Step 2 if they are willing to certify documents issued elsewhere.

Click **Submit**.

2

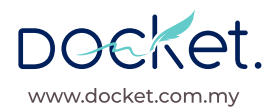

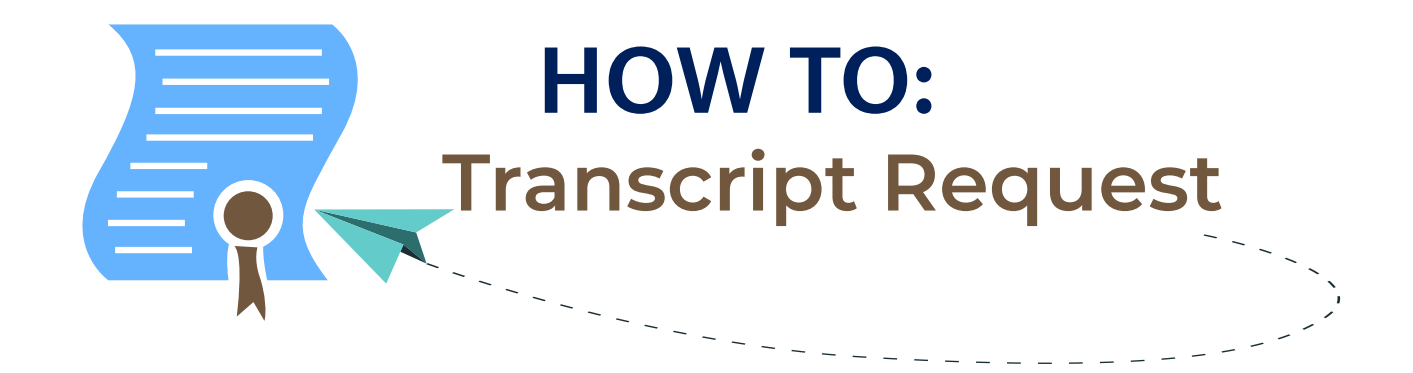

After logging into your Docket student account: **Requests > Add Request > Transcript Request** 

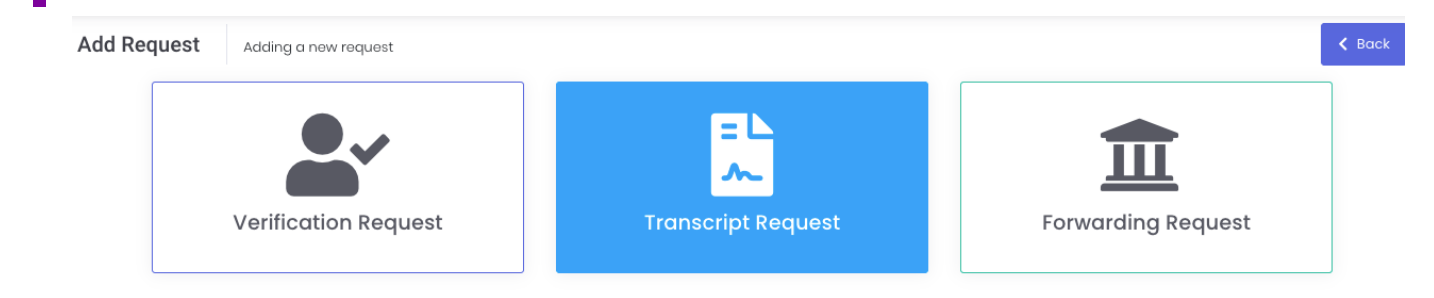

Select the current / past institution issuing your transcripts. (Please check if you are required to route this request to a specific **Department**.)

**3** Upload a picture of an identification document (like a student ID, IC, or passport bio page) for verification purposes.

(Please DO NOT upload transcripts or any other academic documents.)

Select type of transcript requested and click **Submit**.

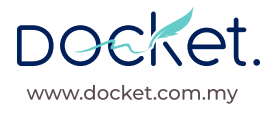

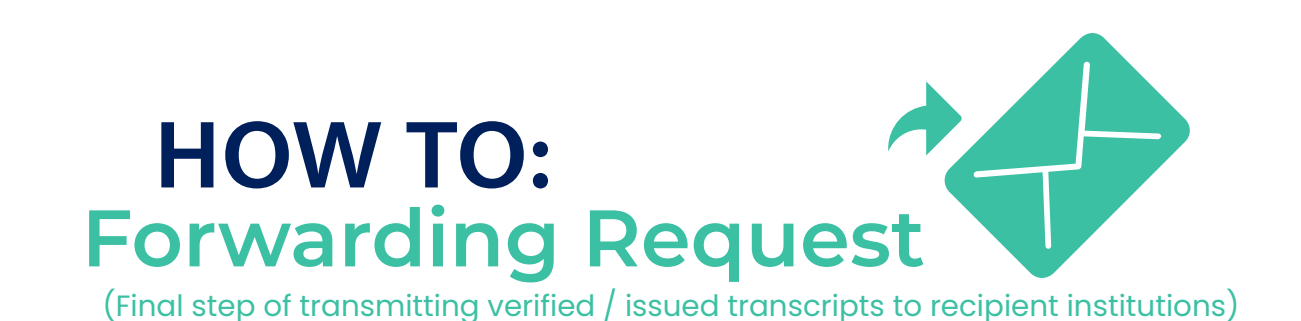

After logging into your Docket student account: **Requests > Add Request > Forwarding Request** 

| Add Request Adding a new request |                        |                    |
|----------------------------------|------------------------|--------------------|
|                                  | = L                    | <b></b>            |
| Verification Requ                | est Transcript Request | Forwarding Request |

Select the institution that has requested for official transcripts to be submitted. (If there are options available under **Department**, please choose the most relevant one.)

| Select the file(s) you intend to send. |
|----------------------------------------|
|                                        |

Enter student ID or application reference number provided by the intended recipient. (We highly recommend that you complete this step. If none, leave blank.)

| Verified list * | What would you like to send?  Student Docket - INTI Transcripts - Sample Transcript_Degree.pdf |
|-----------------|------------------------------------------------------------------------------------------------|
| Student ID      | ########                                                                                       |
|                 | Student ID are optional                                                                        |
|                 |                                                                                                |

## 5 Click Submit.

2